# Manuel d'Utilisation Niveau Utilisateur

Coffret de commande

# **M80-D**

pour moteur VOLVO avec afficheur bus CAN KANTRAK 1700

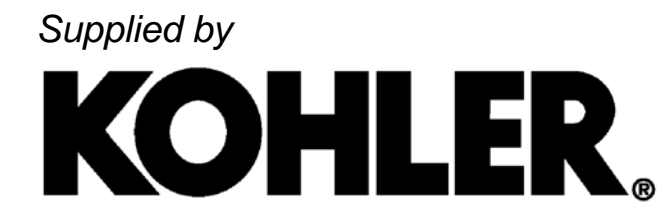

33502042201\_0\_1 20/05/2022

• Le manuel d'utilisation « niveau utilisateur » est destiné à un public ayant les compétences nécessaires pour mettre en œuvre une l'installation (groupe électrogène et son environnement). Il est en mesure de surveiller son bon fonctionnement (marche, arrêt, réglages de base), d'interpréter les indications de quelque nature que ce soit (mécaniques, électriques) et peut être amené à contrôler un ou plusieurs paramètres.

• Le manuel d'utilisation « niveau opérateur » est destiné à un public ayant, en plus des compétences requises pour l'utilisateur, celles nécessaires pour modifier un ou plusieurs paramètres, afin de changer le fonctionnement d'une installation (groupe électrogène et son environnement). Pour cela, l'opérateur aura suivi au préalable une formation dispensée par le constructeur.

• Le manuel d'utilisation « niveau spécialiste » est destiné à un public ayant, en plus des compétences requises pour l'opérateur, celles nécessaires pour réaliser toute modification spécifique ou complexe d'une installation (groupe électrogène et son environnement). Pour cela, le spécialiste aura suivi au préalable une formation dispensée par le constructeur.

## Sommaire

| SOMMA  | AIRE    |                                                         | 1         |
|--------|---------|---------------------------------------------------------|-----------|
| CHAPIT | TRE 1.  | QUE VOULEZ-VOUS FAIRE ?                                 | 4         |
| СНАРП  | TRE 2.  | PUPITRE M80D                                            | 5         |
| 2.1    | Prése   | ntation                                                 | 5         |
| 2.2    | Préco   | nisations de câblage                                    | 5         |
| 2.3    | Racco   | rdements                                                | 6         |
| 2.4    | Racco   | rdements options                                        | 8         |
| CHAPIT | TRE 3.  | MODULE KANTRAK 1700                                     | 9         |
| 3.1    | Préam   | ibule                                                   | 9         |
|        | 3.1.1   | Sécurité / Conditions d'utilisation / Mise sous tension | 9         |
|        | 3.1.2   | Identification du module                                | 9         |
| 3.2    | Prése   | ntation générale                                        | 9         |
|        | 3.2.1   | Ergonomie et fonctionnalités                            | 9         |
|        | 3.2.2   | Modes d'affichage                                       | 9         |
|        | 3.2.3   | Menu dynamique et boutons poussoirs                     | 10        |
| 3.3    | Descr   | ption des écrans                                        | 10        |
|        | 3.3.1   | Ecran "Simple"                                          | 10<br>1 1 |
|        | 3.3.Z   | Ecran Double                                            | ۱۱<br>۱۹  |
|        | 3.3.3   | Ecrans "Dtc" at "Dtc détaillé"                          | 11<br>12  |
|        | 5.5.4   | 3341 Feran "Dte"                                        | 12        |
|        |         | 3.3.4.2 Ecran "Dtc détaillé"                            |           |
|        | 3.3.5   | Ecran "Réglages" et écrans complémentaires associés     | 13        |
|        |         | 3.3.5.1 Ecran "Unités"                                  | 13        |
|        |         | 3.3.5.2 Ecran "Supprimer Fautes"                        | 14        |
|        |         | 3.3.5.3 Ecran "Cal. Réservoir Essence"                  | 14        |
|        |         | 3.3.5.4 Ecran "Parametres d'origine"                    | 15        |
|        | 336     | 2.3.3.5 ECIAIT III0 Flouuit                             | 15<br>15  |
|        | 337     | Caractéristiques techniques                             | 15<br>16  |
| CHADI  |         |                                                         | 10        |
|        | Docori  | MODULE CIU (IOA)                                        | 1/        |
| 4.1    | Liste d | les entrées et sorties                                  | 17        |
| 4.3    | Carac   | téristiques des entrées et des sorties                  | 17        |
| 4.4    | Utilisa | tion et conditions entrées                              | 18        |
| 4.5    | Utilisa | tion et conditions sorties                              | 19        |
| 4.6    | Identif | ication du module                                       | 19        |
| СНАРП  | TRE 5.  | CONDITIONNEMENT, STOCKAGE ET MANIPULATION DES MODULES   | 20        |
| 5.1    | Condi   | tionnement                                              | 20        |
| 5.2    | Stocka  | age                                                     | 20        |
| 5.3    | Manip   | ulation                                                 | 20        |
|        | 5.3.1   | Manipulation dans la boîte de conditionnement           | 20        |
|        | 5.3.2   | Manipulation hors de la boîte de conditionnement        | 20        |

### Liste des figures

| figure 1 - implantation du pupitre M80D        | 5  |
|------------------------------------------------|----|
| figure 2 - une interface ; le M80D             | 5  |
| figure 3 - écran « Simple »                    | 10 |
| figure 4 - menu associé à l'écran « Simple »   | 10 |
| figure 5 - écran « réglages bargraphe »        | 11 |
| figure 6 - écran « Double »                    | 11 |
| figure 7 - menu associé à l'écran « Double »   | 11 |
| figure 8 - écran « Multiple »                  | 11 |
| figure 9 - menu associé à l'écran « Multiple » | 11 |
| figure 10 - écran « Dtc »                      | 12 |
| figure 11 - menu associé à l'écran « Dtc »     | 12 |
| figure 12 - écran « Dtc détaillé »             | 12 |
| figure 13 - écran « Réglages »                 | 13 |
| figure 14 - écran « Unités »                   | 13 |
| figure 15 - écran « Supprimer fautes »         | 14 |
| figure 16 - écran « calibration 1 »            | 14 |
| figure 17 - écran « calibration 2 »            | 14 |
| figure 18 - écran « calibration 3 »            | 14 |
| figure 19 - écran « calibration ok »           | 14 |
| figure 20 - écran « Paramètres d'origine »     | 15 |
| figure 21 - écran « Info produit »             | 15 |
| figure 22 - module CIU (IOX)                   | 17 |
| figure 23 - stockage à plat                    | 20 |
| figure 24 - stockage de champ                  | 20 |
| figure 25 - sac plastique antistatique         | 20 |
|                                                |    |

### Sécurité - Chaîne d'arrêt d'urgence

Le fonctionnement de toute la chaine d'arrêt d'urgence du groupe électrogène doit répondre à des normes précises, listées cidessous :

The emergency stopping devices shall meet the requirements of the EN 12601 (replaced by ISO8528-13 in June 2017) and EN ISO 12850:2008, category 0 "Switch off the actuators power".

The Emergency stopping circuit devices shall also meet the requirements below:

- Directive safety of machinery 2006/42/CE annex 1 EESS
  - § 1.2.1 Security and dependability of command system
  - § 1.2.4.3 Emergency stop
- EN 12601 Reciprocating internal combustion engine driven generating sets Safety • Annex B Application of EN 60204-1
  - § 6.4 Emergency stop
- EN 60204-1 Safety of machinery Electrical equipment of machines
  - § 9.4 Control functions in the event of failure
    - § 9.4.1 General Requirements
    - § 9.4.2 Measures to minimize risk in the event of failure
- ISO 13850 SAFETY OF MACHINERY EMERGENCY STOP PRINCIPLES FOR DESIGN
   § 4 Safety Requirements
  - § 4.1 General Requirements
    - § 4.1.5 Emergency Stop Equipment
- ISO 13849-1 SAFETY OF MACHINERY SAFETY RELATED PARTS OF CONTROL SYSTEMS PART 1: GENERAL PRINCIPLES FOR DESIGN
  - Part 1 General principles of design

### The Level of the Performance required (PLr) of the engine emergency stop circuit must be $\geq$ to C (\*).

La chaîne d'arrêt d'urgence du *M80D* est en conformité avec les normes décrites ci-dessus et notamment, elle répond au critère de performance (**≥C**) (**\***).

(\*) Le MTTFd (Mean Time To Fail in dangerous conditions) est calculé sur tous les composants qui constituent la chaîne d'arrêt d'urgence du groupe électrogène. Le calcul global doit donner un niveau de performance supérieur ou égal à **C**.

|          | Dans le cas où l'utilisateur possède un équipement électrique autre que APM802 ou APM403, la chaine d'arrêt |
|----------|----------------------------------------------------------------------------------------------------|
| •        | A défaut de conformité un test mensuel de l'arrêt d'urgence sur le M80D <b>doit</b> être réalisé            |
| IMPORTAN | A deladi de comornite, un test mensuel de l'anet d'algènce sur le mobb doit ene realise.                    |

Le manuel d'utilisation est divisé en trois parties bien distinctes.

- ➤ Pupitre M80D
- > Afficheur KANTRAK 1700
- ➤ Module CIU (IOX)

### Pupitre M80D (paragraphe 2)

- Lire les préconisations de câblage ! (⇒ paragraphe 2.2)
- Raccorder le pupitre *M80D* ! (⇔ paragraphes 2.3 et 2.4)

### Afficheur KANTRAK 1700 (paragraphe 3)

- S'informer sur les conditions d'utilisation et de sécurité ! (⇒ paragraphe 3.1.1)
- Voir la description de l'afficheur KANTRAK 1700 (⇒ paragraphe 3.2)
- Afficher et lire les grandeurs mécaniques ! (⇒ paragraphes 3.3.1, 3.3.2 et 3.3.3)
- Voir la liste des mesures mécaniques pouvant s'afficher ! (⇒ paragraphe 3.3.6)
- Prendre en compte une anomalie ! (⇒ paragraphe 3.3.4)
- Supprimer une anomalie ! (⇒ paragraphe 3.3.5.2)
- Changer le paramètre « Mode démo » ! (⇒ paragraphe 3.3.5)
- Changer le paramètre « Unités » ! (⇒ paragraphe 3.3.5.1)
- Changer le paramètre « Langue » ! (⇒ paragraphe 3.3.5)
- Changer l'affichage des valeurs mécaniques (écran « simple », « double » ou « multiple ») ! (⇔ paragraphe 3.3.5)

### Module CIU (IOX) (paragraphe 4)

- Description du module  $CIU(IOX) \Rightarrow paragraphe 4.1)$
- Voir la liste des entrées et sorties ! (⇒ paragraphe 4.2)
- Voir les caractéristiques électriques des entrées/sorties ! (⇒ paragraphe 4.3)
- Voir les conditions d'utilisation des entrées et sorties ! (⇒ paragraphes 4.4 et 4.5)

# Chapitre 2. Pupitre M80D

### 2.1 Présentation

Le pupitre *M80D* est monté sur le châssis du groupe électrogène à proximité de l'alternateur (figure 1). Il sert d'interface entre le moteur, les équipements auxiliaires d'un côté, et l'armoire de contrôle/commande de l'autre côté (figure 2).

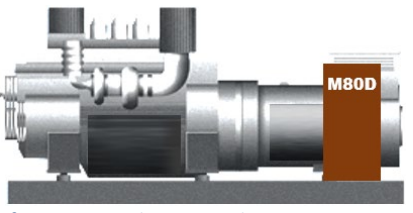

figure 1 - implantation du pupitre M80D

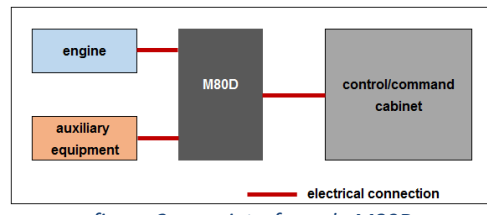

figure 2 - une interface ; le M80D

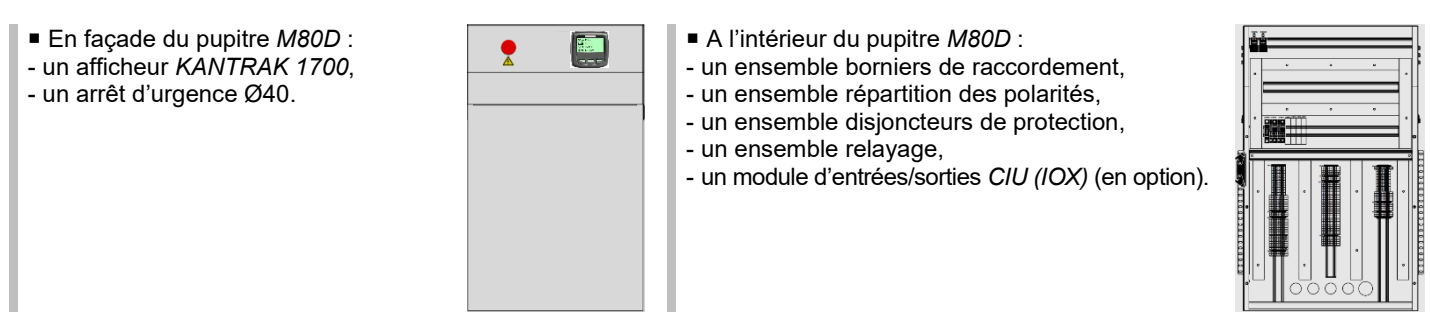

En fonction de l'origine de l'armoire de contrôle/commande et du mode de fonctionnement, ci-dessous les schémas type possibles :

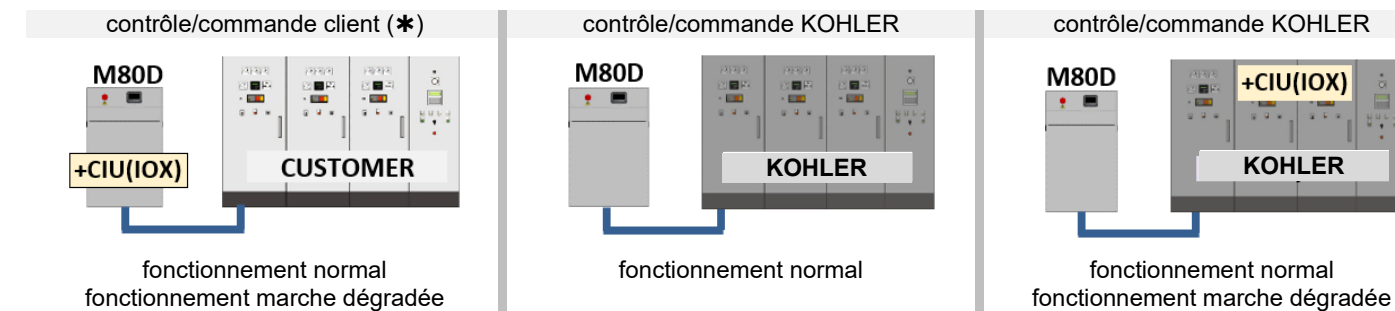

(**\***) deux cas à considérer :

| présence du<br>bus CAN J1939<br>sur le<br>contrôle/commande | ουι | <ul> <li>raccordement du module <i>CIU (IOX)</i> entre l'ECU et le contrôle/commande.</li> <li>raccordement du bus CAN à l'ECU moteur, mais : <ul> <li>lecture seule des grandeurs mécaniques moteur,</li> <li>ordre de démarrage et d'arrêt impossibles par le bus CAN,</li> <li>codes défauts propriétaire du moteur VOLVO non lus par le contrôle/commande.</li> </ul> </li> </ul> |
|-------------------------------------------------------------|-----|----------------------------------------------------------------------------------------------------|
|                                                             | NON | • raccordement du module CIU (IOX) entre l'ECU et le contrôle/commande.                                                                                                    |

### 2.2 Préconisations de câblage

Séparation des circuits puissance et télécommande

Les circuits de puissance (courant alternatif) et les circuits de commande (courant continu) transiteront dans des goulottes ou chemins de câble séparés, pour tenir compte des règles relatives à la CEM.

Signaux numériques

Les câbles numériques devront être physiquement séparés des circuits de télécommande.

Composition des câbles de télécommande

Pour les circuits de commande, c'est au client de déterminer le nombre de câbles et le nombre de conducteurs par câble à faire transiter entre le pupitre *M80D* et l'armoire de contrôle/commande.

Fils non utilisés dans les câbles

Tous les fils non utilisés dans les câbles devront être raccordés à la masse des équipements électriques (*M80D* et armoire de contrôle/commande client).

Raccordement sur les bornes du pupitre M80D

Eviter de créer des boucles en raccordant les conducteurs électriques sur les bornes. Les longueurs de fils en excédent seront repliées en lacet dans les goulottes de câblage.

Voir également le schéma électrique.

. .

### 2.3 Raccordements

Le schéma électrique du pupitre M80D est un complément à ce paragraphe.

### Alimentation en courant continu de l'armoire de contrôle/commande

| L lis - tis -            | h a mai an XO4 O                                                                                                 | borne 30E | +24Vdc (+VDC)           |  |  |
|--------------------------|----------------------------------------------------------------------------------------------------|-----------|-------------------------|--|--|
| Localisation             | bornier <b>X01-0</b>                                                                                             | borne 31E | 0 Volt batterie (-VDC)  |  |  |
| Drotostian               | disjoncteur type C60 BP                                                                                          | 2117Q03   | unipolaire 30A courbe C |  |  |
| Protection               | -                                                                                                    | -         | -                       |  |  |
| Remarque                 | Alimentation après coupe-batterie                                                                                |           |                         |  |  |
| Section et type de câble | 4 mm <sup>2</sup> minimum, 6 mm <sup>2</sup> si la distance avec l'armoire est importante<br>câble souple H07RNF |           |                         |  |  |

### Alimentation en courant continu du chargeur de batterie (placé dans l'armoire de contrôle/commande)

| Logalization             | bornier <b>X01-0</b>                                                                                         | borne 30D | +24Vdc (+VDC)           |
|--------------------------|----------------------------------------------------------------------------------------------------|-----------|-------------------------|
| Localisation             |                                                                                                    | borne 31D | 0 Volt batterie (-VDC)  |
| Dretesticz               | disjoncteur type C60 BP                                                                                      | 2117Q01   | unipolaire 30A courbe C |
| Protection               | -                                                                                                    | -         | -                       |
| Remarque                 | Alimentation avant coupe-batterie                                                                            |           |                         |
| Section et type de câble | 4 mm <sup>2</sup> minimum, 6 mm <sup>2</sup> si la distance avec l'armoire et importante câble souple H07RNF |           |                         |

### Commande d'excitation alternateur de charge

| Localisation             | NA | - | - |
|--------------------------|----|---|---|
| Localisation             |    | - |   |
| Protoction               | NA | - | - |
| Flotection               | NA | - | - |
| Remarque                 | NA |   |   |
| Section et type de câble | NA |   |   |

### Commande d'ignition

| Localisation             | bornier X01-8B                                                                                                    | borne 1<br>borne 2                                                                                                    | contact F non polarisé                                         |
|--------------------------|----------------------------------------------------------------------------------------------------|----------------------------------------------------------------------------------------------------|----------------------------------------------------------------|
| Protoction               | fusible (sur le faisceau moteur)                                                                                                    | 2117F13                                                                                                    | unipolaire 10A cc                                              |
| FIOLECLIOIT              | -                                                                                                    | -                                                                                                    | -                                                              |
| Remarque                 | Cette commande est intégrée da<br>tension de l'ECU, du <i>CIU (IOX)</i> et<br>Le contact est piloté par l'auto<br>La commande doit être activée av<br>L'ignition est aussi utilisée pour le | ns la chaîne d'arrêt d'u<br>du <i>KANTRAK 1700.</i><br>matisme de l'armoire de<br>ant le démarrage du moto<br>reboot de l'ECU. | rgence. Elle permet la mise sous<br>contrôle/commande.<br>eur. |
| Section et type de câble | de 1 mm <sup>2</sup> à 1,5 mm <sup>2</sup> , câble souple                                                                                                    | H07RNF                                                                                                    |                                                                |

### Arrêt d'urgence extérieur

| Localisation             | bornier X18-0                                                    | borne 1        | contact O non polarisé |
|--------------------------|------------------------------------------------------------------|----------------|------------------------|
|                          |                                                                  | borne <b>2</b> |                        |
| Protection               | fusible (sur le faisceau moteur)                                 | 2117F13        | unipolaire 10A cc      |
| FIOLECLIOIT              | -                                                                | -              | -                      |
| Remarque                 | L'arrêt d'urgence extérieur est placé dans le local électrique.  |                |                        |
| Section et type de câble | de 1 mm <sup>2</sup> à 1,5 mm <sup>2</sup> , câble souple H07RNF |                |                        |

### Rétro information arrêt d'urgence (pupitre et extérieur)

|                          | bornier <b>X18-0</b>                                                                                                    | borne <b>1A</b> | contact O non polarisé<br>arrêt d'urgence extérieur |
|--------------------------|----------------------------------------------------------------------------------------------------|-----------------|-----------------------------------------------------|
| Localisation             |                                                                                                    | borne 69        | 2 contacts O non polarisés (*)                      |
|                          |                                                                                                    | borne <b>70</b> |                                                     |
| Protection               | -                                                                                                    | (**)            | -                                                   |
| Flotection               | -                                                                                                    | -               | -                                                   |
| Remarque                 | Information pour l'armoire de contrôle/commande.<br>È Enlever le shunt après branchement.<br>(*) Les deux contacts « arrêt d'urgence pupitre » e<br>(sécurité positive). |                 | d'urgence extérieur » sont en série                 |
| Section et type de câble | de 1 mm <sup>2</sup> à 1,5 mm <sup>2</sup> , câble souple                                                                                                    | H07RNF          |                                                     |

### Report d'information défaut (disjoncteurs 2117Q01 et 2117Q03)

(le raccordement de ces reports d'information est un plus pour l'installation globale)

|                          | bornier <b>X01-0</b>                                                      | borne <b>501</b><br>borne <b>502</b> | contact O non polarisé<br>défaut disjoncteurs ( <b>*</b> ) |
|--------------------------|---------------------------------------------------------------------------|--------------------------------------|------------------------------------------------------------|
|                          |                                                                           | -                                    | -                                                          |
| Localisation             |                                                                           | -                                    |                                                            |
| Localisation             |                                                                           | -                                    | -                                                          |
|                          |                                                                           | -                                    |                                                            |
|                          |                                                                           | -                                    | -                                                          |
|                          |                                                                           | -                                    |                                                            |
| Protoction               |                                                                           | (**)                                 | -                                                          |
| FIOLECIION               |                                                                           | -                                    | -                                                          |
| Remarque                 | Informations pour l'armoire de contrôle/commande.<br>(*) 2 contacts en // |                                      |                                                            |
| Section et type de câble | de 1 mm <sup>2</sup> à 1,5 mm <sup>2</sup> , câble souple H07RNF          |                                      |                                                            |

### Module CIU (IOX)

(uniquement dans le cas d'une armoire de contrôle/commande client)

|                          | hamian X04 7                                                                                   | bornes <b>2</b> à <b>13</b>  |                                              |  |
|--------------------------|------------------------------------------------------------------------------------------------|------------------------------|----------------------------------------------|--|
|                          |                                                                                                | borne <b>18</b>              | détail du raccordement au<br>paragraphe 4.2. |  |
| Localization             |                                                                                                | bornes <b>20</b> à <b>22</b> |                                              |  |
| Localisation             | bornier XUI-7                                                                                  | bornes 24 à 27               |                                              |  |
|                          |                                                                                                | bornes <b>33</b> à <b>36</b> |                                              |  |
|                          |                                                                                                | bornes 38 à 41               |                                              |  |
| Drotaction               | disjoncteur type C60 BP                                                                        | 2519Q04                      | unipolaire 4A courbe C                       |  |
| Protection               | disjoncteur type C60 BP                                                                        | 2519Q05                      | unipolaire 6A courbe C                       |  |
|                          | Les entrées et sorties sont protégées individuellement contre les courts-circuits.             |                              |                                              |  |
| Pomorquo                 | Les bornes non indiquées sont utilisées pour l'alimentation en courant continu du CIU (IOX)    |                              |                                              |  |
| Remarque                 | (bornes 1, 29 [GND], 14, 28, 42 [UB], 30 [UE], 16 [D+]) et du bus CAN (bornes 17, 23, 31, 37). |                              |                                              |  |
|                          | La borne <b>19</b> est inexistante sur le bornier <b>X01-7</b> .                               |                              |                                              |  |
| Section et type de câble | de 1 mm² à 1,5 mm², câble souple H07RNF                                                        |                              |                                              |  |

### Liaison bus CAN armoire de contrôle/commande

(uniquement dans le cas d'une armoire de contrôle/commande KOHLER)

|                          |                                                                                                    | borne <b>904</b> | CAN High |
|--------------------------|----------------------------------------------------------------------------------------------------|------------------|----------|
| Localisation             | bornier X01-8B                                                                                                    | borne <b>905</b> | CAN Low  |
|                          |                                                                                                    | clip FM4         | blindage |
| Protoction               |                                                                                                    | -                | -        |
| FIOLECLION               |                                                                                                    | -                | -        |
| Remarque                 | La Enlever la résistance de fin de ligne 4501R03                                                                    |                  |          |
| Section et type de câble | de 0,25 mm² (AWG23) à 0,34 mm² (AWG22) jusqu'à 40 mètres<br>avec blindage général<br>marque Belden, référence 3105A |                  |          |

NA = Non Applicable au moteur Volvo

(\*\*) La protection doit être intégrée dans l'armoire de contrôle/commande.

### 2.4 Raccordements options

Le schéma électrique du pupitre M80D est un complément à ce paragraphe.

### Pompe de circulation d'eau

| Localisation             | NA | - |   |
|--------------------------|----|---|---|
|                          |    |   | - |
| Protection               | NA | - |   |
| Remarque                 | NA |   |   |
| Section et type de câble | NA |   |   |

### Résistance de préchauffage eau

|                          |                                                                  | borne 90M                                     | V/J     |
|--------------------------|------------------------------------------------------------------|-----------------------------------------------|---------|
| Localisation             | bornier <b>X01-2</b>                                             | borne 89                                      | phase 1 |
|                          |                                                                  | borne <b>90</b>                               | neutre  |
| Protection               | disjoncteur de ligne                                             | La protection est à déterminer par le client. |         |
|                          | -                                                                |                                               |         |
| Pomorquo                 | Le disjoncteur est implanté dans l'armoire de contrôle/commande. |                                               |         |
| Remarque                 | La résistance de préchauffage est auto-thermostatée.             |                                               |         |
| Section et type de câble | 3 x 2,5 mm <sup>2</sup> câble souple H07RNF                      |                                               |         |

#### Thermostat eau

| Localisation             | NA | - |  |
|--------------------------|----|---|--|
|                          |    |   |  |
| Protection               | NA |   |  |
| Remarque                 | NA |   |  |
| Section et type de câble | NA |   |  |

#### Niveau bas eau

| Localisation             | bornior <b>X01 1</b>                                                          | borne <b>29</b> |                      |
|--------------------------|-------------------------------------------------------------------------------|-----------------|----------------------|
|                          |                                                                               | -               | -                    |
| Protection               | -                                                                             | (**)            |                      |
| Remarque                 | A raccorder dans l'armoire de contrôle/commande client sur une entrée logique |                 | r une entrée logique |
| Section et type de câble | 7 x 1.5 mm <sup>2</sup> câble souple H0RNF (*)                                |                 |                      |

### Niveau bas huile bâche d'appoint

| Localisation             | ΝΑ | -<br>- |   |
|--------------------------|----|--------|---|
|                          |    |        | - |
| Protection               | NA |        |   |
| Remarque                 | NA |        |   |
| Section et type de câble | NA |        |   |

### Alarme niveau bas fuel et indication niveau fuel

| Localisation             | barniar <b>X01 1</b>                                                                                                    | borne 115        | - |
|--------------------------|----------------------------------------------------------------------------------------------------|------------------|---|
|                          |                                                                                                    | borne <b>178</b> | - |
| Protection               | -                                                                                                    | (**)             |   |
| Remarque                 | A raccorder dans l'armoire de contrôle/commande client sur une entrée logique (pour le niveau bas fuel), sur un indicateur analogique de mesure (pour l'indication niveau fuel) |                  |   |
| Section et type de câble | 7 x 1.5 mm² câble souple H0RNF (*)                                                                                                    |                  |   |

#### Défaut température huile

| Localisation bornior <b>Y01 1</b> | borne 16                                   |                          |                      |
|-----------------------------------|--------------------------------------------|--------------------------|----------------------|
| Localisation                      |                                            | -                        | -                    |
| Protection                        | -                                          | (**)                     |                      |
| Remarque                          | A raccorder dans l'armoire de con          | trôle/commande client su | r une entrée logique |
| Section et type de câble          | 7 x 1.5 mm <sup>2</sup> câble souple H0RNF | (*)                      |                      |

### Indication température huile

| Localisation             | bornier X01-1                              | borne 53                | _                               |
|--------------------------|--------------------------------------------|-------------------------|---------------------------------|
|                          |                                            | -                       |                                 |
| Protection               | -                                          | (**)                    |                                 |
| Remarque                 | A raccorder dans l'armoire de c<br>mesure  | ontrôle/commande client | sur un indicateur analogique de |
| Section et type de câble | 7 x 1.5 mm <sup>2</sup> câble souple H0RNF | (*)                     |                                 |

(\*) même câble 7 x 1.5 mm<sup>2</sup>

NA = Non Applicable au moteur Volvo

(\*\*) La protection doit être intégrée dans l'armoire de contrôle/commande.

### 3.1 Préambule

L'afficheur KANTRAK 1700 est un module électronique connecté au bus CAN du moteur et qui permet :

- de visualiser toutes les grandeurs mécaniques,
- d'analyser le journal des évènements (alarmes et défauts).

### 3.1.1 Sécurité / Conditions d'utilisation / Mise sous tension

### Sécurité

Le module *KANTRAK 1700* est alimenté en 24Vdc au maximum. Ce niveau de tension étant considéré comme de la très basse tension de sécurité (TBTS), il n'y a pas de précautions particulières à prendre lorsque qu'il est nécessaire d'intervenir sur l'arrière du module afficheur.

### Conditions d'utilisation

Concernant l'influence des décharges électrostatiques, les conditions d'utilisations sont rappelées au paragraphe 5.3.2.

### Mise sous tension

La mise sous tension du module KANTRAK 1700 est automatique, dès la mise sous tension de l'équipement électrique dans lequel il est intégré.

### 3.1.2 Identification du module

### référence fabricant : 07 9600

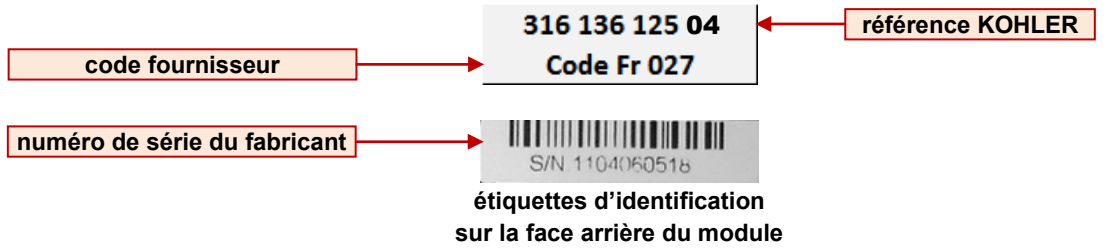

### 3.2 Présentation générale

### 3.2.1 Ergonomie et fonctionnalités

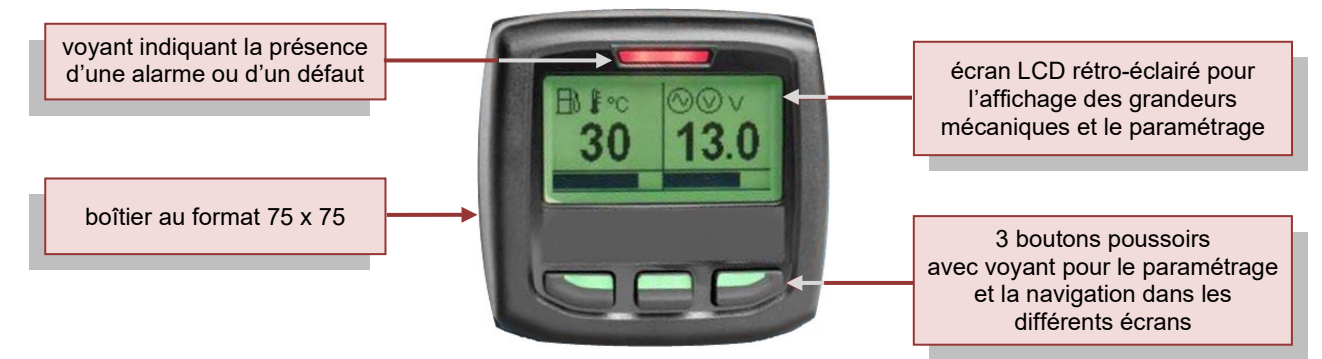

### 3.2.2 Modes d'affichage

En fonctionnement courant, un des 4 modes d'affichage suivants apparaît à l'écran :

| 1 grandeur mécanique (mode Simple)           | 4 grandeurs mécaniques (mode Multi) (*) | (★) affichage par défaut |
|----------------------------------------------|-----------------------------------------|--------------------------|
| 2 grandeurs mécaniques (mode <b>Double</b> ) | liste des alarmes & défauts (mode Dtc)  |                          |

Pour changer le mode d'affichage :

- Appuyer sur un des 3 boutons, puis appuyer sur le bouton en face du symbole 🦨.
- Le premier paramètre **Mode écran** est sélectionné sur fond noir, appuyer sur le bouton en face du symbole **P** pour sélectionner le mode d'affichage désiré : **Simple**, **Double**, **Multi**, **Dtc**.
- Appuyer sur le bouton en face du symbole D pour quitter, le mode d'affichage est changé.

### 3.2.3 Menu dynamique et boutons poussoirs

Quel que soit le mode sélectionné, l'écran présente toujours une zone d'affichage (données, paramètres, …), et un menu dynamique qui apparaît sur impulsion d'un des 3 boutons. Suivant l'écran visualisé, le menu est différent. Chaque menu comprend 2 ou 3 symboles en face des boutons. Suivant le menu affiché, la fonction de chaque bouton est différente.

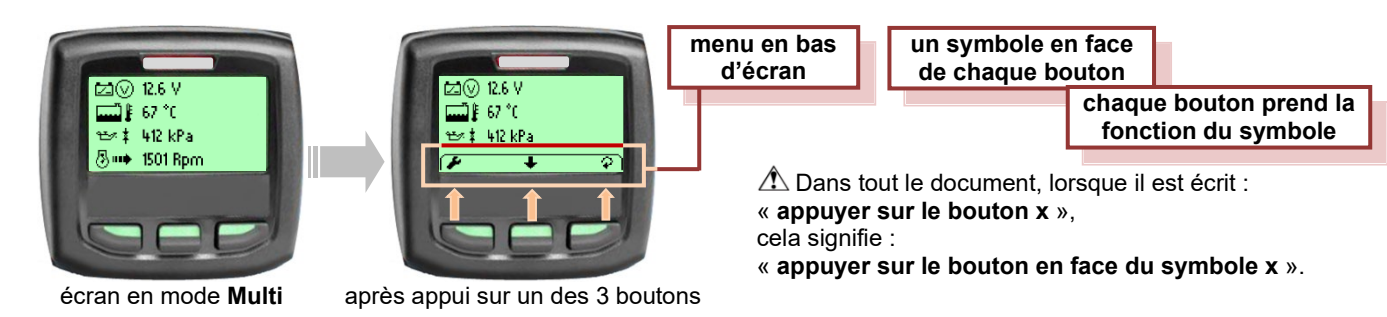

### Liste des symboles pouvant apparaître dans les menus dynamiques :

| F | accéder à l'écran Réglages                                                                                                    | t diama diama di | paramétrage du bargraphe (écran Simple)                                                            |
|---|----------------------------------------------------------------------------------------------------|----------------------------------------------------------------------------------------------------|----------------------------------------------------------------------------------------------------|
| E | <ul> <li>sortir de l'écran en cours (apparaît sur la majorité des<br/>écrans)</li> </ul>                                                                                                    | +                                                                                                    | <ul> <li>augmente la valeur du paramètre sélectionné (écrans<br/>Réglages et Bargraphe)</li> </ul> |
| Ŷ | <ul> <li>modifier un paramètre (écran Réglages)</li> <li>sélectionner la donnée suivante (écrans Simple, double et Multi)</li> </ul>                                                                            | -                                                                                                    | <ul> <li>diminue la valeur du paramètre sélectionné (écrans<br/>Réglages et Bargraphe)</li> </ul>  |
| ◄ | <ul> <li>accéder à un réglage (écran Réglages)</li> <li>valider la calibration (écran Calibration)</li> <li>supprimer défauts (écran Supprimer Fautes)</li> </ul>                                               | ÷                                                                                                    | <ul> <li>sortir du réglage (écran Réglages)</li> </ul>                                             |
| Ŧ | <ul> <li>sélection du paramètre suivant (écrans Réglages et bargraphe)</li> <li>sélection de la donnée suivante (écran Multi)</li> <li>sélection de l'évènement suivant (écrans Dtc et Dtc détaillé)</li> </ul> | 1                                                                                                    | <ul> <li>sélection de l'évènement précédent (écran Dtc détaillé)</li> </ul>                        |
| ? | • afficher des informations supplémentaires (écran <b>Dtc</b> )                                                                                                    |                                                                                                    | valider une procédure de réglage ou une information                                                |

### 3.3 Description des écrans

### 3.3.1 Ecran "Simple"

L'écran Simple permet l'affichage d'une seule grandeur mécanique à la fois.

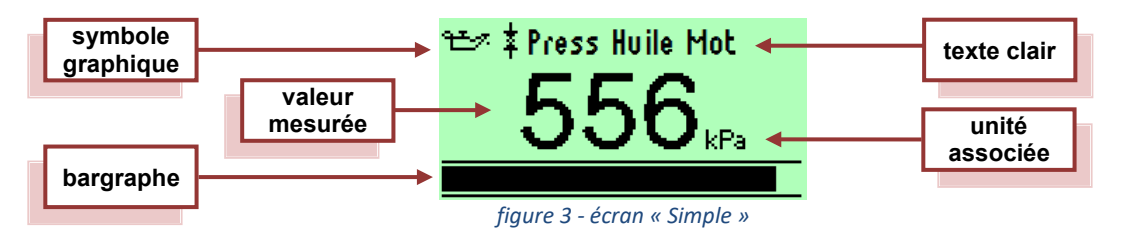

### Pour afficher une autre grandeur mécanique :

• Appuyer sur un des 3 boutons, le menu ci-contre, apparaît en bas de l'écran.

• Appuyer sur le bouton \$\hat{\varphi}\$, pour faire apparaître une autre grandeur mécanique.

• Attendre le retrait du menu pour voir le bargraphe, **ou** appuyer de nouveau sur le bouton  $\hat{V}$ , pour visualiser une autre grandeur mécanique.

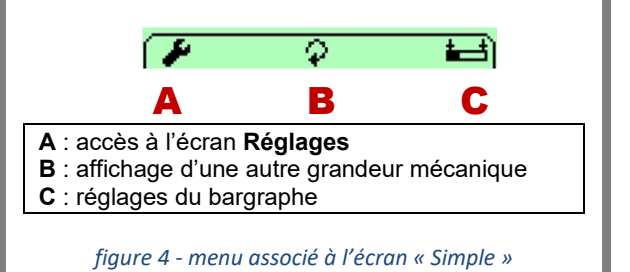

En appuyant sur le bouton **i**, il est possible de régler les valeurs mini et maxi d'affichage sur le bargraphe. 3 paramètres sont accessibles : **Réglage mini**, **Réglage maxi**, **Sortie**.

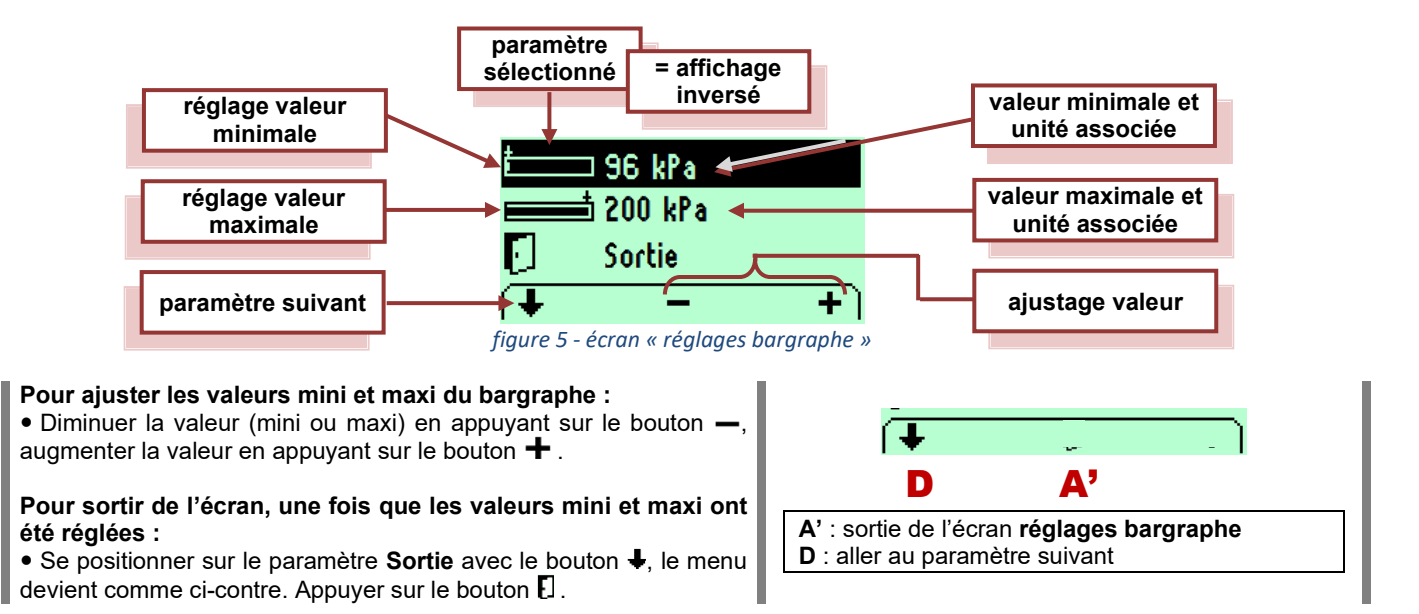

### 3.3.2 Ecran "Double"

L'écran **Double** permet l'affichage de 2 grandeurs mécaniques simultanément.

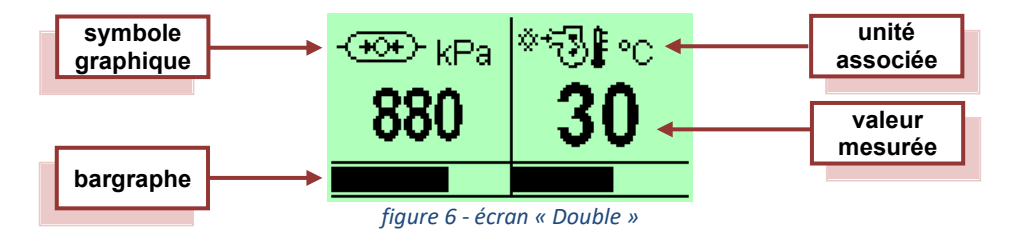

Noter que le réglage des bargraphes en écran Double, ne peut se faire que sur un affichage en écran Simple.

### Pour afficher une autre grandeur mécanique :

• Appuyer sur un des 3 boutons, le menu ci-contre, apparaît en bas de l'écran.

 $\bullet$  Appuyer sur le bouton  $\widehat{\Psi},$  pour faire apparaître une autre grandeur mécanique.

• Attendre le retrait du menu pour voir les bargraphes, **OU** appuyer de nouveau sur le bouton  $\widehat{\varphi}$ , pour visualiser une autre grandeur mécanique.

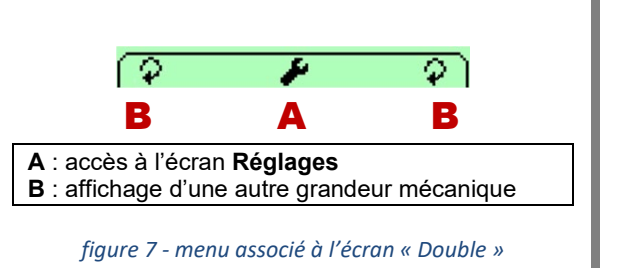

### 3.3.3 Ecran "Multiple"

L'écran Multiple permet l'affichage de 4 grandeurs mécaniques simultanément.

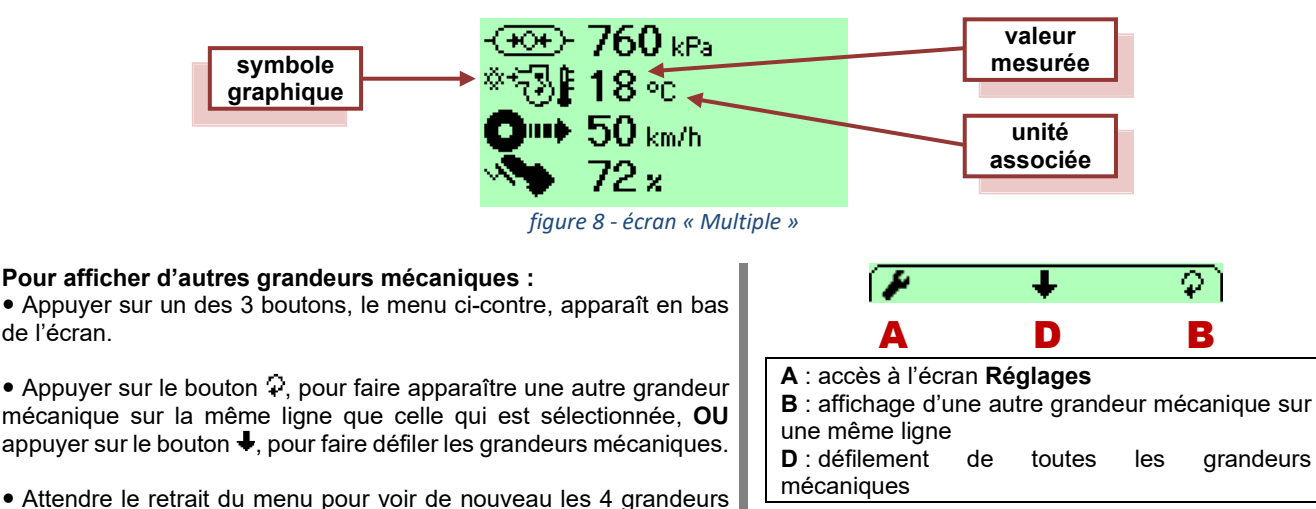

 Attendre le retrait du menu pour voir de nouveau les 4 grandeurs mécaniques.

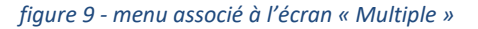

### 3.3.4 Ecrans "Dtc" et "Dtc détaillé"

### 3.3.4.1 Ecran "Dtc"

L'écran Dtc (abréviation de Diagnostic trouble codes) affiche la liste des défauts actifs et non actifs.

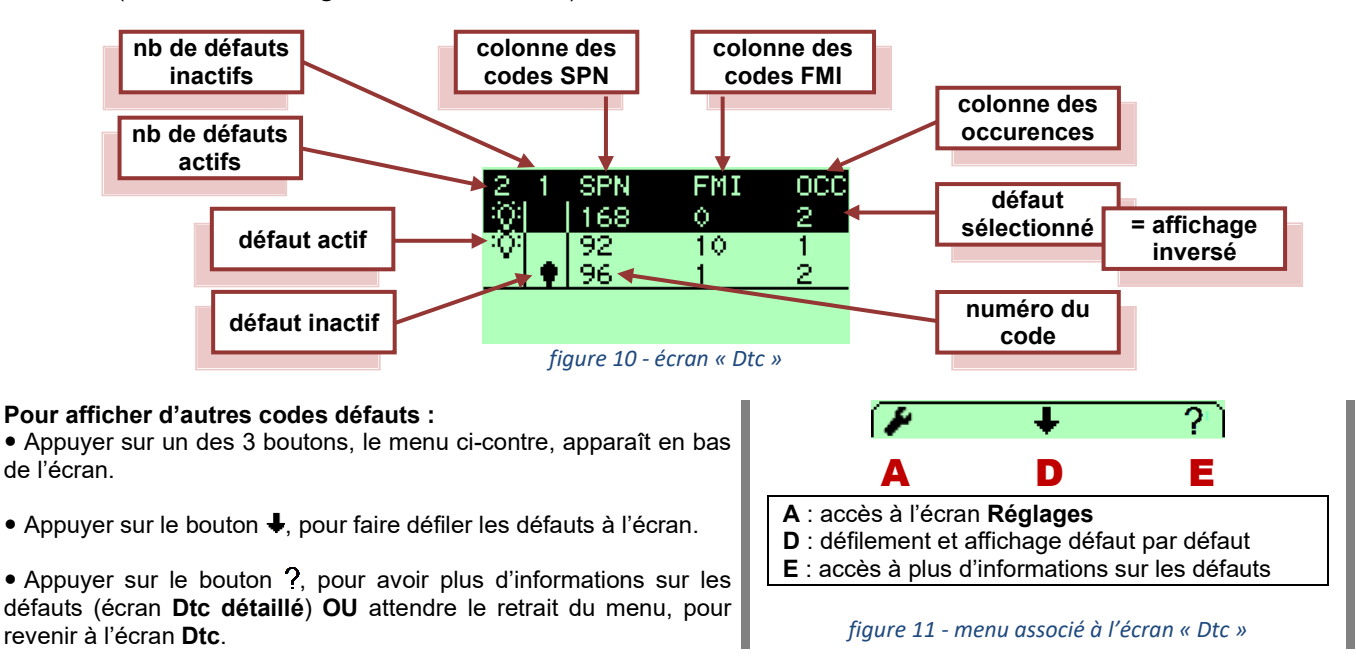

### 3.3.4.2 Ecran "Dtc détaillé"

Pour afficher plus d'informations sur les défauts, appuyer sur le bouton ?, il apparaît l'écran Dtc détaillé ci-dessous.

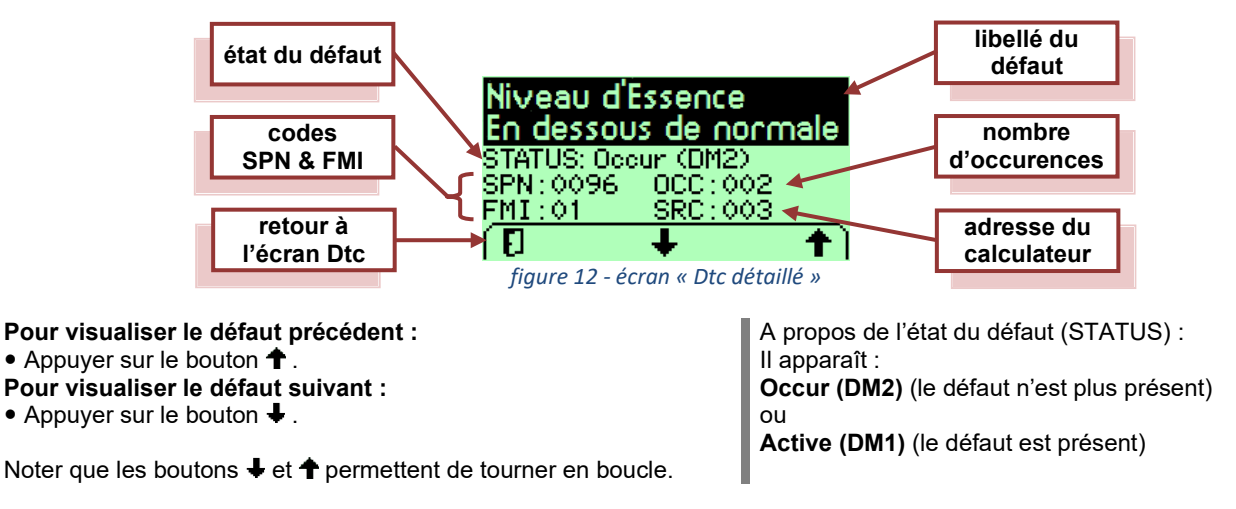

#### Précisions sur les codes SPN et FMI : SPN : Suspect Paramater Number FMI : Failure Mode Identifier

Pour afficher à l'écran une alarme ou un défaut, l'association des deux codes SPN et FMI est toujours nécessaire. En effet deux défauts différents peuvent avoir : le même code SPN ou le même code FMI.

### 3.3.5 Ecran "Réglages" et écrans complémentaires associés

L'écran **Réglages** est accessible après appui sur l'un des 3 boutons, et après appui sur le bouton *F*. Une fois entré dans l'écran, il apparaît une liste de paramètres et un menu.

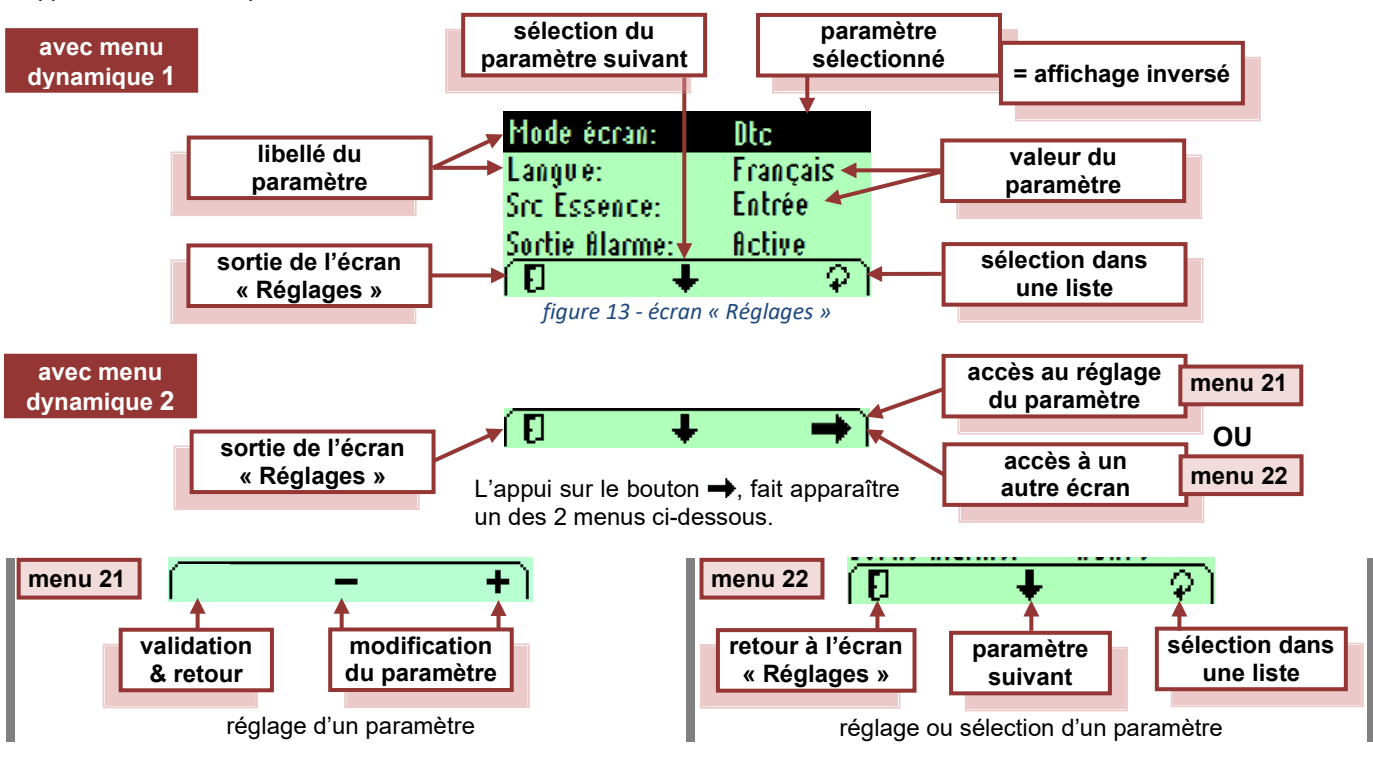

### Liste des paramètres accessibles et modifiables :

| menu | paramètre              | libellé                                                                                                    |
|------|------------------------|----------------------------------------------------------------------------------------------------|
| 1    | Mode écran:            | sélection de l'affichage écran : Simple, Double, Multi, Dtc                                                             |
| 1    | Langue:                | choix de la langue d'affichage : <b>English</b> , <b>Français</b> , <b>Español</b> , <b>Deutsch</b> , 英语, <b>PortBR</b> |
|      |                        | (****)                                                                                                    |
| 1    | Src essence:           | choix de la source pour l'affichage du niveau de carburant : Entrée (*), Réseau                                         |
| 1    | Sortie alarme:         | activation de la sortie pour signaler les alarmes sur un équipement extérieur : Active,                                 |
|      |                        | Inactive                                                                                                    |
| 1    | Mode démo:             | passage en mode de démonstration : Actif, Inactif (**)                                                                  |
| 2    | Contraste:             | permet le réglage du contraste de l'écran : de <b>30</b> à <b>100%</b> (par pas de 1%)                                  |
| 2    | Luminosité:            | permet le réglage de la luminosité de l'écran : de <b>0</b> à <b>100%</b> (par pas de 10%)                              |
| 2    | Unités                 | choix de l'unité des mesures mécaniques (***)                                                                           |
| 2    | Supprimer fautes       | envoi d'une commande de suppression des défauts vers chaque module bus CAN du                                           |
|      |                        | moteur ( <b>***</b> )                                                                                                   |
| 2    | Cal. Réservoir Essence | calibration de la sonde de niveau de carburant à partir d'un sous-menu (***)                                            |
| 2    | Paramètres d'origine   | initialisation du module afficheur avec ses paramètres d'usine (***)                                                    |
| 2    | Info Produit           | affichage du numéro d'application et du numéro du bootloader (***)                                                      |

(\*) Entrée = le signal « niveau de carburant » est câblé sur entrée analogique à disposition sur le connecteur de l'afficheur.
 (\*\*) Mode démo = Actif : le module afficheur est déconnecté du bus CAN et ne reçoit plus d'informations. Si le module afficheur est mis hors tension, le paramètre Mode démo repasse automatiquement à Inactif à la remise sous tension.
 (\*\*\*) Les paramètres ; Unités, Supprimer fautes, Cal. Réservoir essence, Paramètres d'origine, et Info Produit donnent accès à des écrans supplémentaires.

(**\*\*\***) **PortBR** = portugais brésilien

### 3.3.5.1 Ecran "Unités"

Lorsque le paramètre **Unités** est sélectionné, l'appui sur le bouton →, fait apparaître l'écran **Unités** ci-dessous.

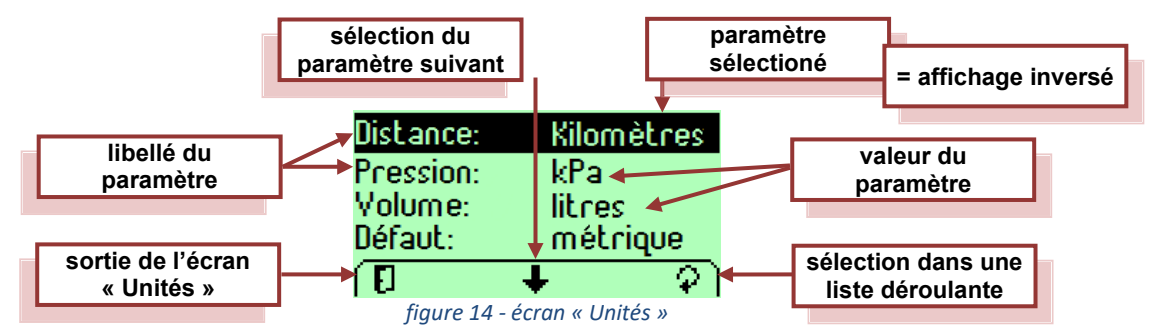

#### Liste des paramètres accessibles et modifiables :

| paramètre     | libellé                                                                              |  |
|---------------|--------------------------------------------------------------------------------------|--|
| Distance: (★) | permet de choisir l'unité de distance : kilomètres, milles                           |  |
| Pression:     | permet de choisir l'unité de mesure de pression : <b>kPa</b> , <b>psi</b>            |  |
| Volume:       | permet de choisit l'unité de volume pour le carburant : litres, gal (us), gal (imp)  |  |
| Défaut:       | permet de choisir le système d'affichage des mesures mécaniques : métrique, impérial |  |

(\*) non utilisé en groupe électrogène

### 3.3.5.2 Ecran "Supprimer Fautes"

Lorsque le paramètre Supprimer Fautes est sélectionné, l'appui sur le bouton →, fait apparaître l'écran ci-dessous.

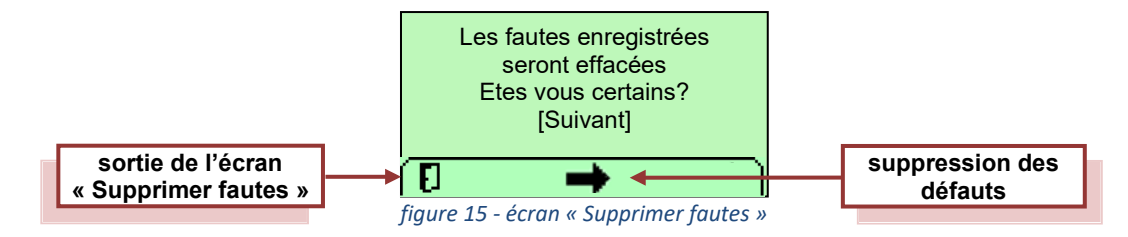

### 3.3.5.3 Ecran "Cal. Réservoir Essence"

Lorsque le paramètre Cal. Réservoir Essence est sélectionné, l'appui sur le bouton -, fait apparaître l'écran ci-dessous.

### • phase 1 :

Avec un réservoir vide, procéder à la calibration du module afficheur au fur et à mesure du remplissage du réservoir. Le bargraphe représentera alors la valeur du niveau de carburant donné par la jauge.

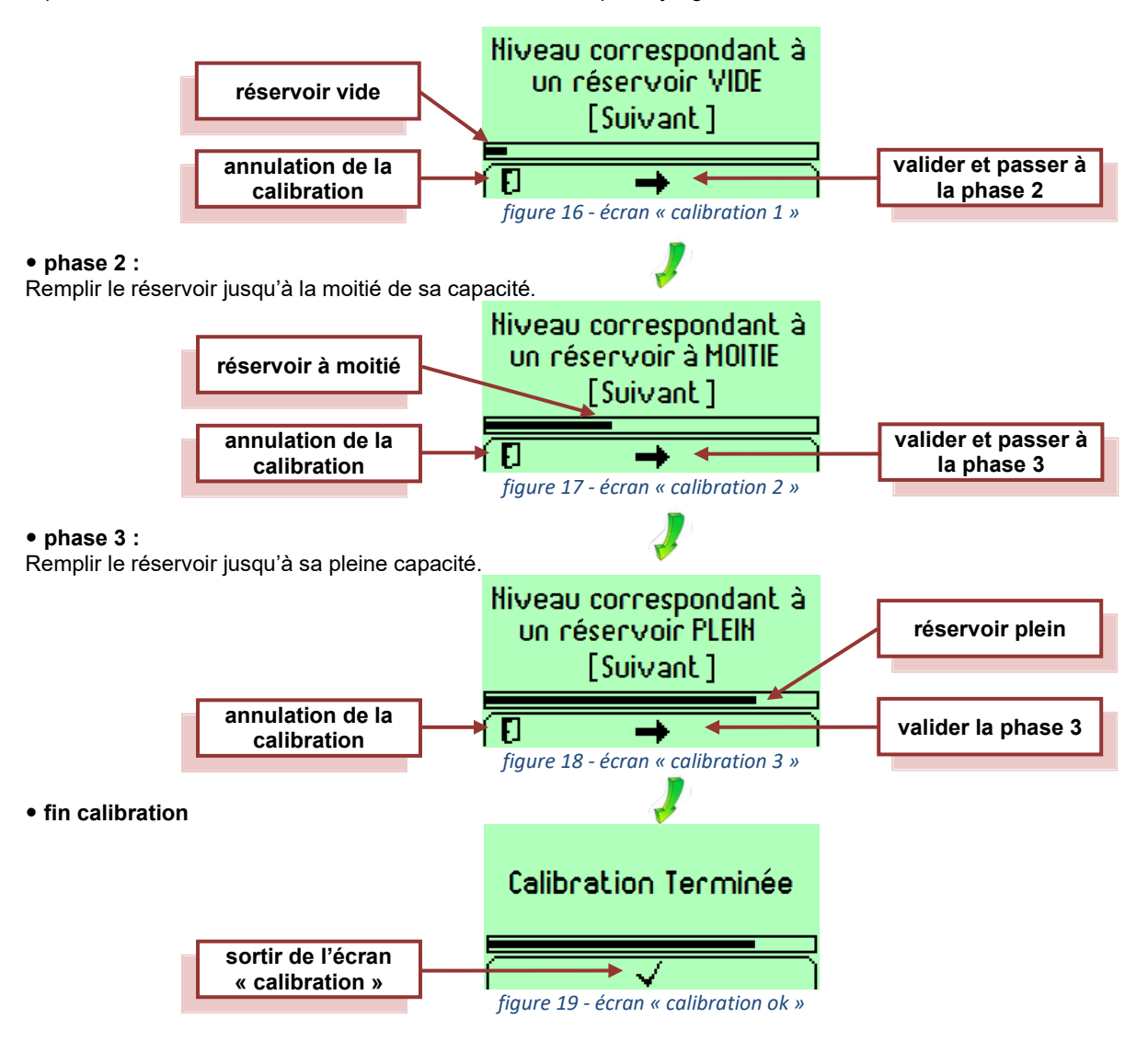

### 3.3.5.4 Ecran "Paramètres d'origine"

Lorsque le paramètre **Paramètres d'origine** est sélectionné, l'appui sur le bouton  $\rightarrow$ , fait apparaître l'écran ci-dessous.

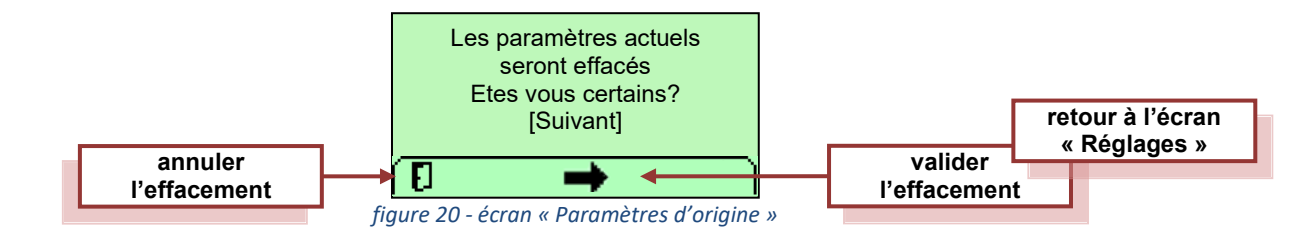

La validation par le bouton  $\Rightarrow$  a pour effet de remettre les paramètres « usine » en mémoire dans le module.

### 3.3.5.5 Ecran "Info Produit"

Lorsque le paramètre Info Produit est sélectionné, l'appui sur le bouton →, fait apparaître l'écran Info Produit ci-dessous.

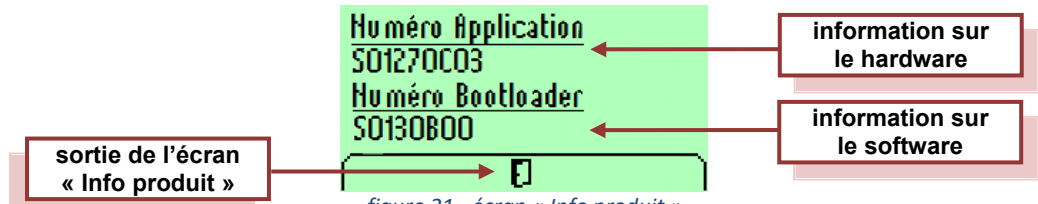

figure 21 - écran « Info produit »

### 3.3.6 Paramètres affichables

Selon le type de moteur, le module pourra afficher les paramètres mécaniques suivants :

| SPN | PGN   | description                                  | libellé écran symbole écrar |                     |
|-----|-------|----------------------------------------------|-----------------------------|---------------------|
| 52  | 65262 | température intercooler                      | Temp Intercooler            | **J.                |
| 91  | 61443 | position consigne accélérateur               | Accélérateur                |                     |
| 92  | 61443 | charge à la vitesse actuelle                 | Charge @ vitesse            | 83                  |
| 94  | 65263 | pression du carburant                        | Press Carburant             | ⊟∿⊷                 |
| 96  | 65276 | niveau du carburant                          | Niveau d'essence            | B                   |
| 98  | 65263 | niveau d'huile dans le moteur                | Niv Huile Moteur            |                     |
| 100 | 65262 | pression d'huile dans le moteur              | Press Huile Mot             | <u> 12/</u> ‡       |
| 102 | 65270 | pression d'admission de l'air                | Pr Admission Air            | <u>t3</u> ‡         |
| 105 | 65270 | température d'admission de l'air             | Temp Admission              | - TO:               |
| 106 | 65270 | pression d'entrée de l'air                   | Press Entrée Air            | *₹®‡                |
| 107 | 65270 | pression différentielle sur le filtre à air  | Diff Filtre à Air           | ÷≣⇒≭                |
| 108 | 65269 | pression atmosphérique                       | Pr Barométrique             | * * *               |
| 110 | 65262 | température du liquide refroidissement       | Temp Antigel                |                     |
| 111 | 65263 | niveau de liquide refroidissement            | Niveau Antigel              |                     |
| 167 | 65271 | tension de sortie de l'alternateur de charge | Potentiel Alternat          | $  \otimes \otimes$ |
| 168 | 65271 | tension de la batterie                       | Potentiel Batt              |                     |
| 172 | 65269 | température d'entrée d'air moteur            | Temp Entrée Air             |                     |
| 173 | 65270 | température des gaz d'échappement moteur     | Temp Gaz Echap              | ₽                   |
| 174 | 65262 | température carburant moteur                 | Temp Carburant              | L ⊟N ∰              |
| 175 | 65262 | température d'huile moteur                   | Temp Huile Moteur           | ₩                   |
| 176 | 65262 | température d'huile turbo                    | Temp Huile Turbo            | ╶╤┶└ᡭᡛ              |
| 183 | 65266 | débit du carburant                           | Débit Essence               |                     |
| 190 | 61444 | vitesse de rotation du moteur                | Vitesse Moteur              |                     |
| 247 | 65253 | total heures de marche du moteur             | Heures Moteur               | 80                  |
| 441 | 65164 | température auxiliaire n°1                   | Temp Aux #1                 | <u> </u>            |
| 512 | 61444 | consigne valeur de couple                    | Demande Couple              | 0+®                 |
| 513 | 61444 | valeur du couple réel                        | Couple Moteur               | 0.                  |

| 975  | 65213 | vitesse du ventilateur estimée                | Vit Ventilateur |      |
|------|-------|-----------------------------------------------|-----------------|------|
| 1081 | 65252 | temps d'attente démarrage                     | Attendre Démarr | 5 M  |
| 1387 | 65164 | pression auxiliaire n°1                       | Pression Aux #1 | •••1 |
| 3241 | 64948 | température d'admission des gaz d'échappement |                 |      |
| 3245 | 64947 | température de sortie des gaz d'échappement   |                 |      |

Nota: tous les codes SPN de la norme SAE J1939 peuvent être affichés à l'écran, mais seuls les codes du tableau ci-dessus sont associés à un symbole.

### 3.3.7 Caractéristiques techniques

| Boîtier                                  |                                                                           |
|------------------------------------------|---------------------------------------------------------------------------|
| . dimensions                             | . 76 mm x 76mm                                                            |
| . indice de protection                   | . IP67 en façade                                                          |
| . matériau                               | ABS                                                                       |
|                                          |                                                                           |
| Environnement :                          |                                                                           |
| . température de fonctionnement          | 30°C à +70°C                                                              |
| . température de stockage                | 40°C à +80°C                                                              |
| . brouillard salin                       | . selon IEC60068-2-52                                                     |
|                                          |                                                                           |
| Entrées/sorties et divers                |                                                                           |
| . alimentation (bornes 1 et 2)           | . tension nominale : 24Vdc ou 12Vdc, plage de tension : 9 à 32Vdc         |
|                                          | . consommation : 100mA sans back-light, 500mA avec back-light, sous 12Vdc |
|                                          | . protégée contre l'inversion des polarités                               |
| . sortie à relais (bornes 5)             | . report défaut pour utilisation externe                                  |
| . sortie résistive analogique (borne 6)  | . pour connexion d'un capteur de niveau fuel                              |
| . bus numérique (bornes 3 High et 4 Low) | . type CAN 2.0B                                                           |
| . écran                                  | . LCD, 128 x 64 pixels                                                    |
| . connecteur                             | . mâle intégré de type Deutsch DT04-6P                                    |
|                                          | livré avec connecteur femelle 6 points Deutsch DT06-6S                    |

### 4.1 Description

Le module CIU (IOX) (figure 22) est utilisé dans deux types d'applications :

- application OEM (pas de fourniture d'armoire de contrôle/commande par KOHLER/SDMO),

- application groupe électrogène de type GSS (conforme à la norme française NF E 37-312).

Il est composé d'un ensemble d'entrées et de sorties logiques programmé pour une application bien précise.

Ce module vient compléter les commandes disponibles en façade du pupitre M80D. Le module CIU (IOX) est monté derrière la face avant du pupitre.

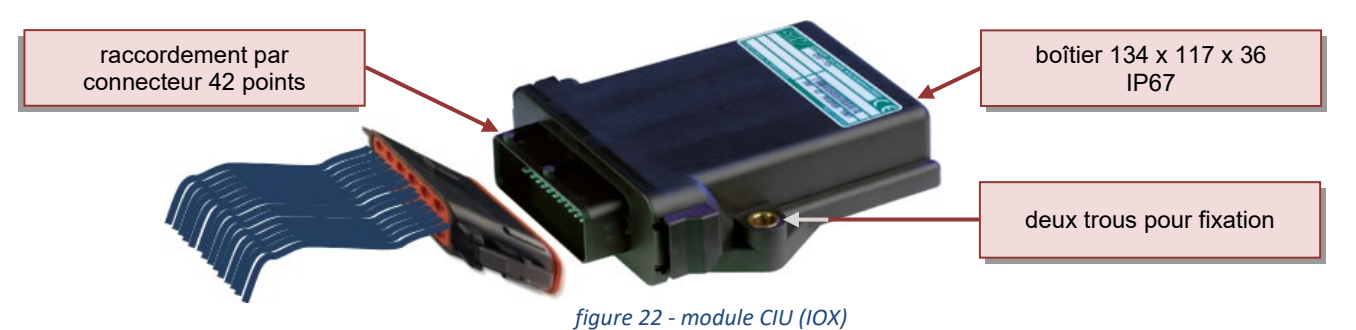

### 4.2 Liste des entrées et sorties

Les deux tableaux ci-dessous listent les entrées et sorties du module *CIU (IOX)*. Toutes les entrées et sorties sont ramenées sur bornes pour un raccordement sur une armoire électrique de contrôle/commande (voir également le schéma électrique).

⇒ Les seize entrées sont à disposition sur le bornier **X01-7**. Toutes les entrées (sauf l'entrée sur les bornes 15, 21, 32) sont polarisées au **+batterie**, c'est-à-dire que pour activer une entrée, il faut appliquer une tension de 24Vdc sur l'entrée.

|      | n° de borne      | désignation                                | type d'entrée (**)   |
|------|------------------|--------------------------------------------|----------------------|
|      | 38               | Commande Démarreur n°1                     | NO (bouton poussoir) |
|      | 24               | Non utilisé                                | -                    |
|      | 39               | Reset Défaut                               | NO (bouton poussoir) |
|      | 25               | Non utilisé                                | -                    |
|      | 40               | Non utilisé                                | -                    |
| (0   | 26               | Non Utilisé                                | -                    |
| 6    | 41               | Non Utilisé                                | -                    |
| , Ģ  | 27               | Non Utilisé                                | -                    |
| Entr | 34               | Arrêt Moteur                               | NC (bouton poussoir) |
|      | 20               | Inhibition des Sécurités Moteur (override) | NO (commutateur)     |
|      | 35               | Préchauffage Air                           | NO (bouton poussoir) |
|      | 15 / 21 / 32 (*) | Ajustage Vitesse                           | 0-10Volts            |
|      | 36               | Couplage / Statisme                        | NO (commutateur)     |
|      | 22               | 50/60Hz                                    | NO (commutateur)     |
|      | 33               | Demande de Désactivation Fuel              | NO (commutateur)     |
|      | 18               | Mode Ralenti                               | NO (commutateur)     |

(\*) borne 15 = GND, borne 21 = signal 0-10V, borne 32 = 10V

⇒ Les douze sorties sont à disposition sur le bornier **X01-7**. Toutes les sorties sont polarisées au **+batterie**, c'est-à-dire que chaque sortie est en mesure de piloter directement un voyant ou un relais.

|         | n° de borne | désignation              | type de sortie (★★) |
|---------|-------------|--------------------------|---------------------|
|         | 9           | Alarme Générale          | NO                  |
|         | 8           | Défaut Général           | NO                  |
|         | 7           | Défaut Survitesse        | NO                  |
|         | 6           | Défaut Pression Huile    | NO                  |
| Sorties | 13          | Alarme Pression Huile    | NO                  |
|         | 12          | Défaut Température Eau   | NO                  |
|         | 11          | Alarme Température Eau   | NO                  |
|         | 10          | Défaut Température Huile | NO                  |
|         | 2           | Défaut Niveau Bas Eau    | NO                  |
|         | 3           | Alarme Température Basse | NO                  |
|         | 4           | Groupe Prêt à Démarrer   | NO                  |
| -       | 5           | Mangue Préchauffage Air  | NO                  |

(\*\*) caractéristiques électriques au paragraphe 4.3

### 4.3 Caractéristiques des entrées et des sorties

NO = contact normalement ouvert (ouvert au repos) NC = contact normalement fermé (fermé au repos)

bouton poussoir = commande à impulsion (maxi 60s) commutateur = commande maintenue

| Entrées | bornes 18, 20, 22, 33, 34, 35, 36     | 40V max           |                            |
|---------|---------------------------------------|-------------------|----------------------------|
|         | bornes 21                             | 0-10V             |                            |
|         | bornes 24, 25, 26, 27, 38, 39, 40, 41 | 25mA max          |                            |
|         |                                       |                   |                            |
| Sorties | bornes 2, 3, 4, 5                     | 4A max par sortie | 11A max pour les 4 sorties |
|         | bornes 6, 7, 8, 9                     | 3A max par sortie | 11A max pour les 4 sorties |
|         | bornes 10, 11, 12, 13                 | 4A max par sortie | 11A max pour les 4 sorties |

### 4.4 Utilisation et conditions entrées

### Commande Démarreur n°1

Cette entrée permet de commander le démarrage du moteur avec le démarreur n°1.

• L'entrée doit être à 0 à la mise sous tension de l'ECU et elle doit être activée uniquement si le groupe électrogène est en arrêt complet.

Lors d'un démarrage, il faut maintenir l'entrée fermée jusqu'au seuil de vitesse de 400tr/min.

Dans le cas où le moteur ne démarre pas à la première tentative, il est possible d'activer cette entrée 2 fois supplémentaires en respectant un intervalle de 15 secondes entre chaque démarrage. Chaque tentative ne dépassera pas 15 secondes. Si le moteur n'a pas démarré au terme des 3 tentatives, il est nécessaire d'attendre 10 minutes pour refroidir le démarreur.

### Commande Démarreur n°2

NA

### Reset défaut

Cette entrée envoie une trame CAN de reset à l'ECU et permet de reseter certains défauts.

Pour reseter tous les défauts moteur, il faut couper l'ignition de l'ECU pendant 500ms.

| +Vite |  |  |
|-------|--|--|
| ■ NA  |  |  |
| -Vite |  |  |

NA

### Arrêt moteur

Cette entrée permet de commander l'arrêt du moteur.

Une seule impulsion suffit sans limite de temps. Cette entrée est à « sécurité positive », c'est-à-dire qu'elle est normalement fermée pour pouvoir démarrer le moteur.

### Inhibition sécurités moteur (override)

• Cette entrée est utilisée pour inhiber les sécurités du moteur, dans le cadre d'une application groupe électrogène de sécurité (GES).

• La désactivation de cette commande d'inhibition, outre le fait d'ouvrir le switch, devra faire l'objet d'un reboot de l'ECU par la coupure de l'ignition ECU pendant 500ms (groupe à l'arrêt).

#### Préchauffage air

Cette entrée permet de commander le préchauffage air pour le moteur Volvo, lorsque ce dernier est équipé d'un réchauffeur d'air.

• L'activation de cette entrée est assujettie au clignotement de la sortie « manque préchauffage » (voir également paragraphe 4.5).

### Ajustage vitesse

Cette entrée permet de réaliser un ajustage de la vitesse en utilisant une entrée analogique 0-10Vdc, entre 0,5Vdc et 4,5Vdc.

L'ajustage vitesse se fait entre 0,5Vdc et 4,5Vdc pour +/-90tr/min. Au-delà de 0,5Vdc et de 4,5Vdc la consigne de vitesse revient au régime nominal. Pour utiliser cette entrée, un paramétrage est nécessaire (sur demande), car par défaut l'ajustage se réalise par les entrées +vite et -vite.

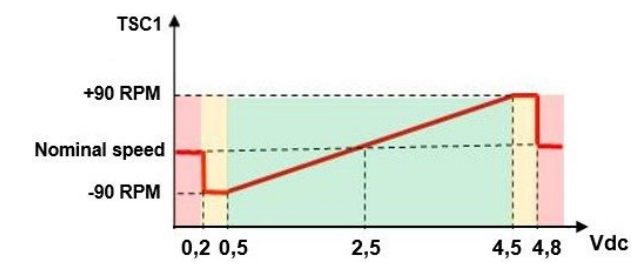

Si la consigne de vitesse passe en dessous de 0,2Vdc ou au-dessus de 4,8Vdc (zone rouge), un code d'anomalie est transmis par le CIU (SPN 91, FMI 3, 4 ou 13) et la vitesse moteur passe à sa consigne nominale suivant l'entrée 50/60Hz.

Pour réactiver l'ajustage vitesse, il faut réajuster la consigne dans la zone verte, couper l'ignition du *CIU (IOX)*, remettre l'ignition du *CIU (IOX)*, sinon le *CIU (IOX)* reste en sécurité et transmet la consigne nominale au moteur.

#### Statisme

- Cette entrée permet d'activer ou de désactiver la fonction statisme du moteur.
- Le statisme est réglé à 4% par défaut sur l'ECU.

#### 50/60Hz

Cette entrée permet de changer la vitesse nominale du moteur, pour passer de 1500tr/min à 1800tr/min et inversement. L'entrée est « non activée » pour une vitesse de 50Hz. L'entrée est « activée » pour une vitesse de 60Hz.

Pour que le changement de vitesse soit effectif, un reboot de l'ECU est nécessaire par la coupure de l'ignition ECU pendant 500ms (groupe à l'arrêt).

#### Demande de désactivation du fuel

Cette entrée permet d'envoyer un ordre de coupure de l'injection de carburant.

• Cette fonctionnalité est utilisée pour effectuer des tentatives de démarrage, ou pour virer le moteur au démarreur. Il ne faut pas oublier de désactiver cette entrée pour tout démarrage réel du moteur. Cette entrée n'a aucun effet « groupe démarré ».

#### Mode ralenti

Cette entrée permet d'activer ou de désactiver le mode « ralenti » du moteur.

NA = Non Applicable au moteur Volvo

### 4.5 Utilisation et conditions sorties

### Alarme Générale

• Chaque fois qu'une alarme est enregistrée par l'ECU, la sortie « Alarme Générale » est activée.

#### Défaut Général

Chaque fois qu'un défaut est enregistré par l'ECU, la sortie « Défaut Général » est activée.

#### Alarme Température Basse

 L'alarme « Température Basse » est activée par l'ECU, lorsque la température de liquide de refroidissement arrive au seuil de 5°C. La sortie est désactivée lorsque la température atteint 10°C.

#### Manque Préchauffage Air

La sortie est activée « clignotante » (clignotement à 1Hz, 300ms à ON, 700ms à OFF), lorsqu'il y a demande de préchauffage air.

La sortie est activée « fixe », lorsque le préchauffage air est en cours.

### 4.6 Identification du module

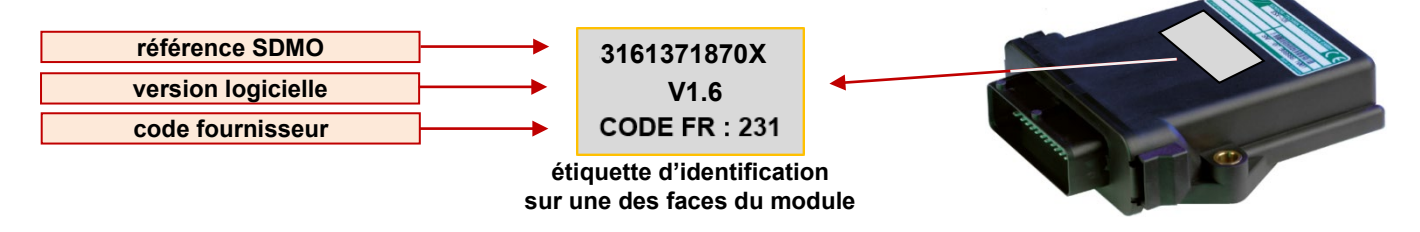

Le X à la fin de la référence prend deux valeurs :

**4** = module *CIU* (*IOX*) ajustage vitesse +/-vite (31613718704)

5 = module CIU (IOX) ajustage vitesse 0,5V / 4,5V (31613718705)

# Chapitre 5. Conditionnement, stockage et manipulation des modules

### 5.1 Conditionnement

- Chaque module KANTRAK 1700, CIU (IOX) est livré séparément dans une boîte en carton.
- Chaque boîte en carton possède une étiquette collée d'identification, qui correspond à la référence du module.
- Les modules doivent rester dans leur emballage d'origine, jusqu'à ce qu'ils soient intégrés, c'est-à-dire installés « mécaniquement » et raccordés « électriquement », dans les équipements de contrôle/commande.

### 5.2 Stockage

Les conditions de stockage décrites ci-dessous doivent être scrupuleusement respectées, au risque de voir la garantie du produit complètement annulée par le fabricant et/ou par le constructeur des produits.

- Stockage dans un endroit non poussiéreux.
- Température : de -20°C à +70°C.
- Humidité relative : de 5% à 95% sans condensation.
- Les modules peuvent être empilés les uns sur les
- autres en respectant les conditions suivantes :
  - à plat ⇒ préconisé
  - sur champ 🗢 déconseillé

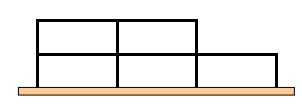

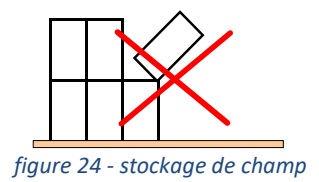

figure 23 - stockage à plat

5.3 Manipulation

### 5.3.1 Manipulation dans la boîte de conditionnement

Aucune condition particulière à respecter, manipuler les produits KANTRAK 1700, CIU (IOX) avec douceur, en évitant les chocs.
 Amener les modules au plus près du poste de travail, avant de les retirer de leur emballage d'origine.

5.3.2 Manipulation hors de la boîte de conditionnement

# Tous les équipements électroniques sont plus ou moins sensibles à l'électricité statique. Pour protéger les composants des effets

Tous les équipements électroniques sont plus ou moins sensibles à l'électricité statique. Pour protéger les composants des effets de l'électricité statique, il est nécessaire de suivre les précautions particulières suivantes, pour minimiser ou éliminer les éventuelles décharges électrostatiques.

• Eviter, dans la mesure du possible, le port de vêtements synthétiques et préférer les vêtements en coton, qui ne sont pas générateurs d'électricité statique.

Avant de sortir le module KANTRAK 1700, CIU (IOX) de son emballage, toucher avec la main une masse métallique afin de décharger le corps de toute électricité statique, pouvant provoquer des dommages aux composants électroniques.

Au cours de l'installation du module dans son environnement, et en cas de déplacement hors de la zone de travail, il sera nécessaire de toucher de nouveau une masse métallique en entrant de nouveau dans la zone de travail, car tout déplacement sur le sol peut charger le corps en électricité statique.

• Dans le cas de remplacement d'un module (au cours d'un dépannage par exemple), placer le module remplacé dans son emballage d'origine ou à défaut dans un sac plastique antistatique de taille adaptée au module.

Il est formellement interdit d'enlever le capot de protection des modules au risque de voir la garantie du produit complètement annulée par le fabricant et/ou par le constructeur des produits.

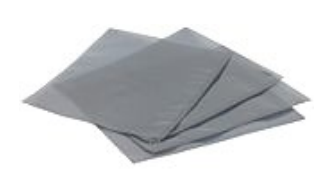

figure 25 - sac plastique antistatique

# Notes personnelles